# For Users of Special Colors

Depending on the device in use, the shape of the sub-hopper unit may differ. Change the procedure in "Changing Special Toner Color" in Operating Instructions Replacement Guide: TCRU/ORU as follows:

### 1. Turn the machine on.

See "Turning Off/On the Power", Replacement Guide: TCRU/ORU.

2. Open the cover.

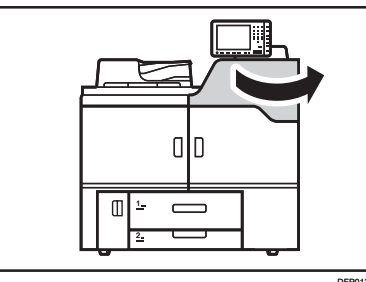

3. Pull the lever to the left.

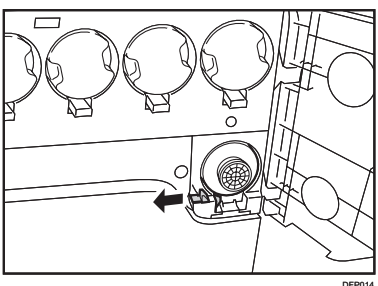

4. Pull out the toner bottle.

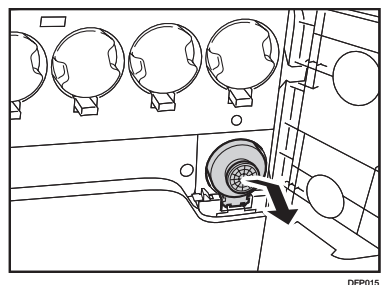

5. Attach the Fifth Station Toner Cartridge Replacement Tool.

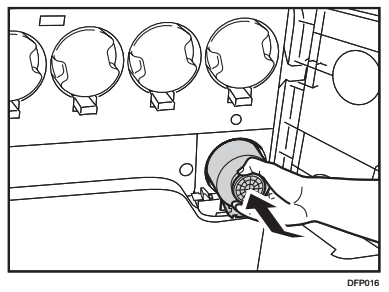

6. Close the cover.

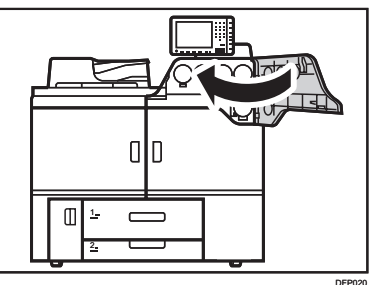

7. Access the Adjustment Settings for Skilled Operators menu.

See "Adjustment Settings for Skilled Operators", Adjustment Item Menu Guide: TCRU/ORU.

8. Press [Machine: Maintenance].

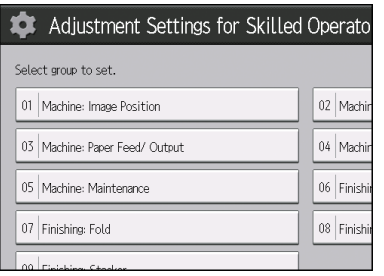

9. Press [Select Color of Special Toner].

| 0501 | Execute Cleaning Initial Setting for PCU  | 0502 | Exe  |
|------|-------------------------------------------|------|------|
| 0503 | ITB Manual Lubrication                    | 0504 | Tigh |
| 0524 | Fusing Belt Smoothing Setting             | 0525 | Smc  |
| 0507 | Temperature / Humidity inside the Machine | 0508 | Tem  |
| 0509 | Select Color of Special Toner             | 0510 | Clea |
| 0511 | Back Up / Restore Custom Paper Data       | 0512 | Unso |
| 0513 | Execute Developer Refreshing              | 0514 | Swi  |
|      |                                           |      |      |

10. Press [Select Color of Special Toner].

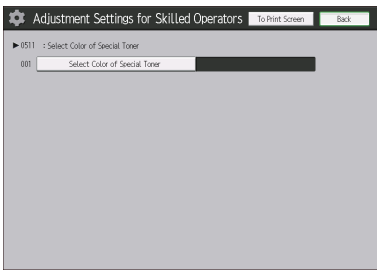

11. Select the toner you want to change, and then press [OK].

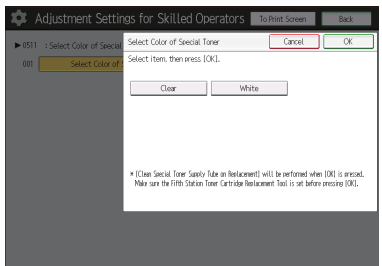

12. Press [Exit].

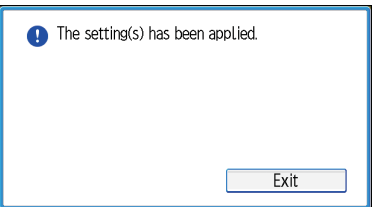

## 13. Turn off the power.

See "Turning Off/On the Power", Replacement Guide: TCRU/ORU.

14. Open the cover.

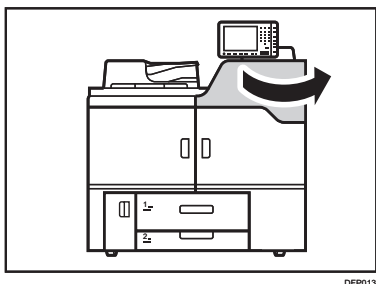

15. Pull the lever to the left.

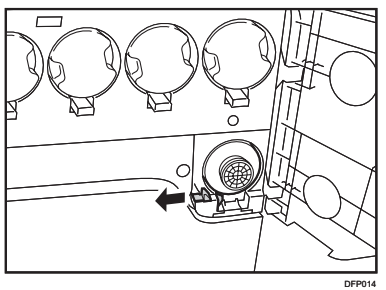

16. Pull out the Fifth Station Toner Cartridge Replacement Tool.

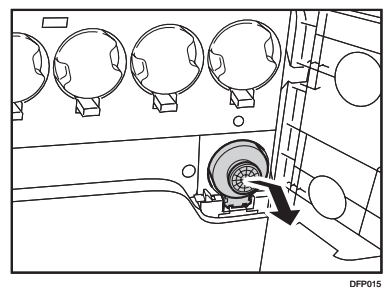

17. Attach the new toner bottle.

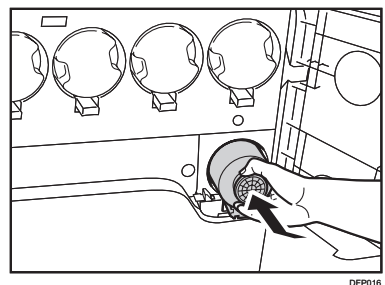

18. Open the front covers.

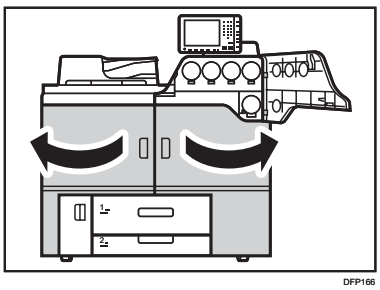

19. Remove the 2 screws.

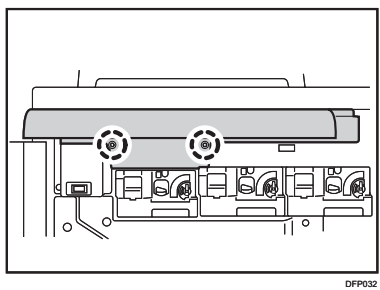

20. Remove the cover.

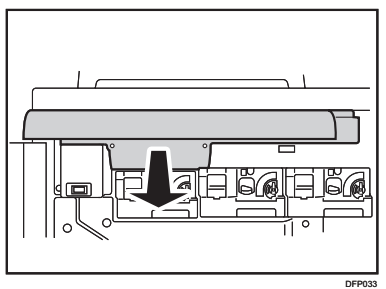

21. Remove the screw.

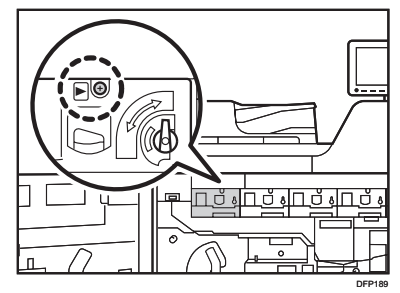

22. Push down on the lock lever and pull the PCDU out until it stops.

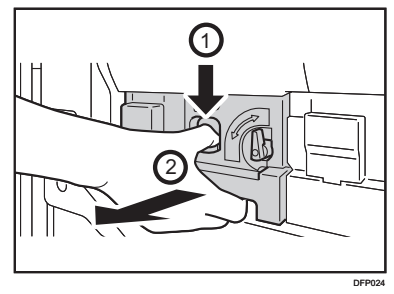

- 23. Remove the sub-hopper plate from the storage box.
- 24. Place the sub-hopper plate on the development unit.

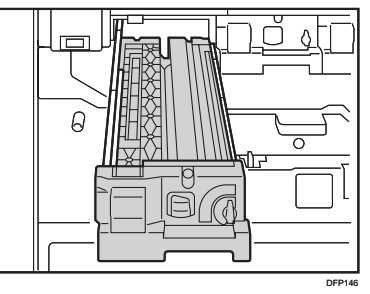

25. Push the development unit into the machine until the sub-hopper plate comes into contact with the development unit.

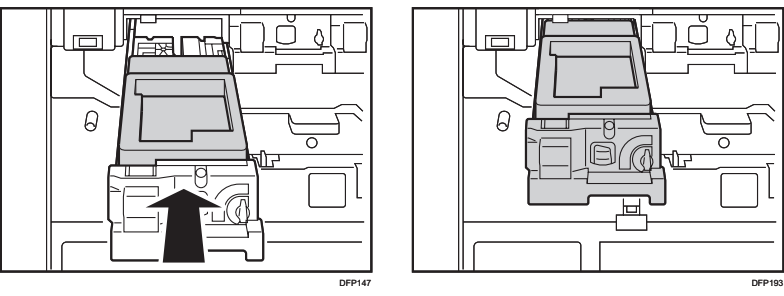

26. Take off the tube, and then put it into the compartment.

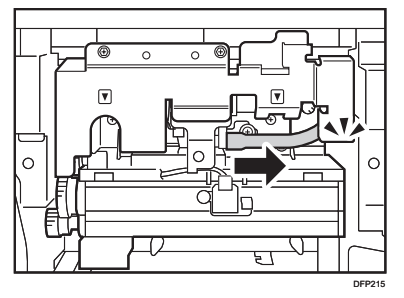

27. Remove 2 screws in the recess.

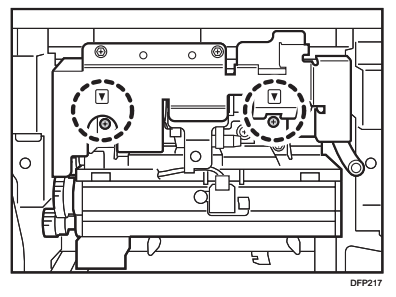

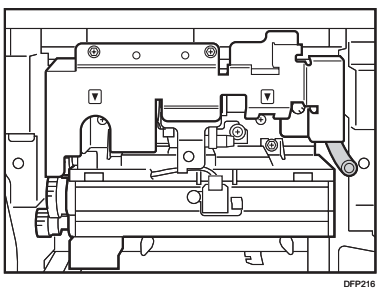

# 28. Remove the sub-hopper unit.

Hold 2 parts indicated by purple lines, and then pull the unit out. Place it on the sub-hopper plate.

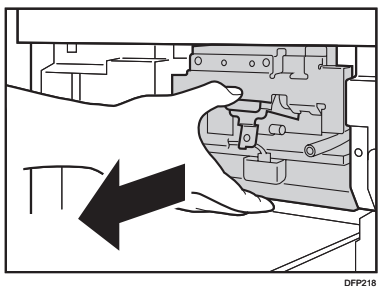

29. Take out the sub-hopper unit in a different color from the storage box, and then install it so that the sealprint side faces up.

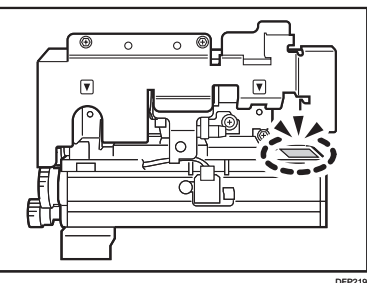

Install the sub-hopper unit horizontally, so that the pins on the machine are adjusted to the holes on the back of the sub-hopper unit.

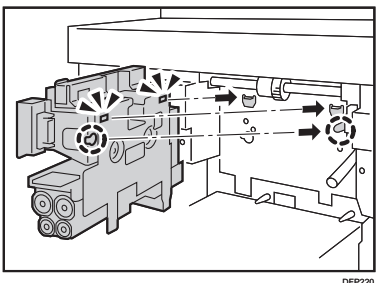

30. Secure the sub-hopper unit using the 2 screws in the recess.

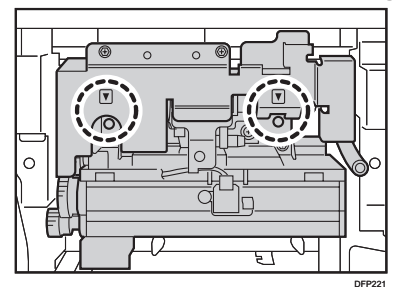

#### 31. Attach the tube.

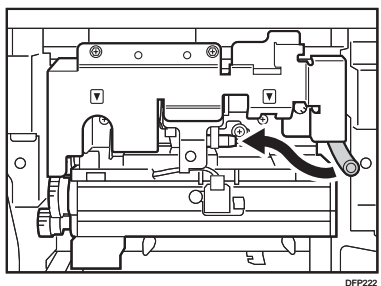

When attaching the tube of the sub-hopper unit, push it in all the way in.

#### **Pushed in halfway**

Pushed in thoroughly

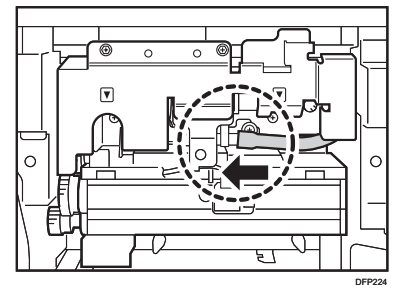

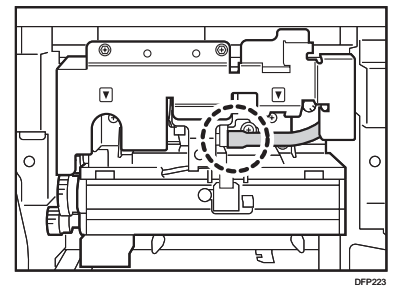

Make sure that the tube are attached securely. Otherwise, the following may occur:

- Image density may be reduced.
- It may take longer than usual to adjust the machine.
- Next time you change special toner color, a message "Independent-supplier toner cartridge is set." will appear.
- You cannot use the special color toner bottle.

#### 32. Remove the sub-hopper plate.

Place it on a flat clean surface.

33. Remove two development plates from the storage box, and then place them on a flat surface.

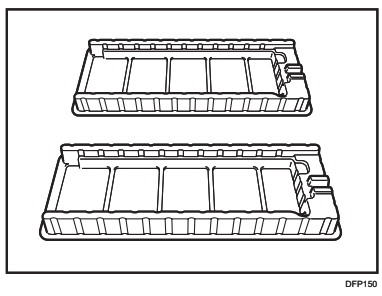

34. Remove the development unit from the storage box, and then place it on the development plate.

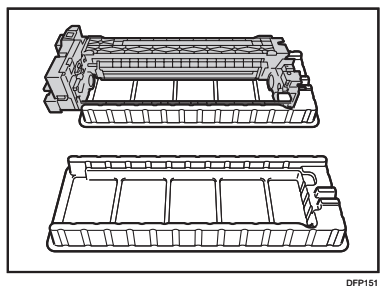

35. Push the lever to the rear to release it, and then pull it up.

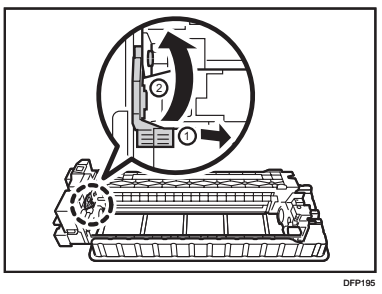

36. Turn the lock lever down to unlock the PCU cleaning unit.

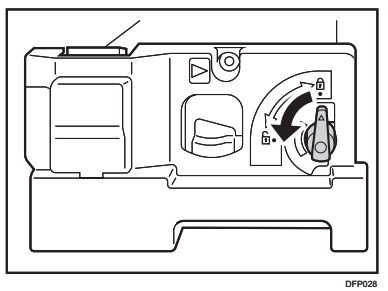

37. Remove the development unit from the main machine, and then place it on the development plate.

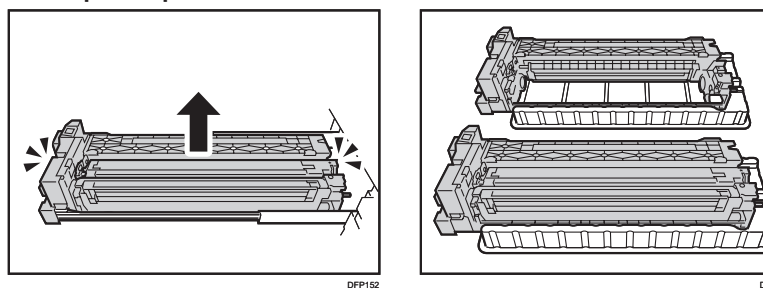

38. Push the guide rail back into the machine.

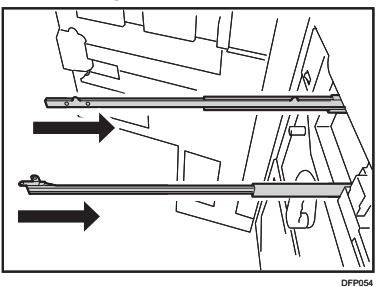

39. Push the lever to the rear to release it, and then pull it up.

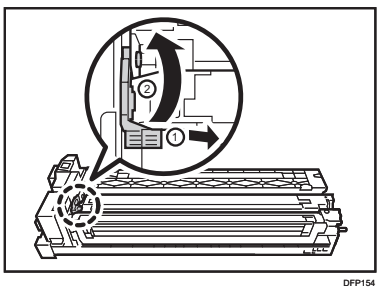

**40. Remove the charger unit.** Place it on a flat clean surface.

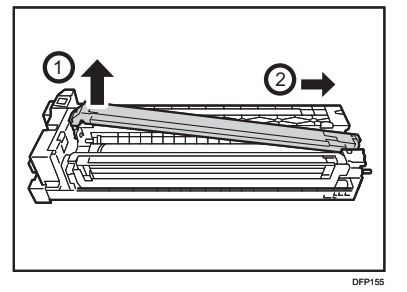

41. Rotate the handle.

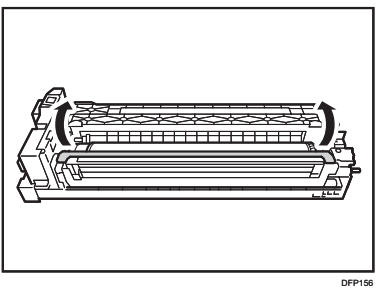

42. Turn the lock lever down to unlock the PCU cleaning unit.

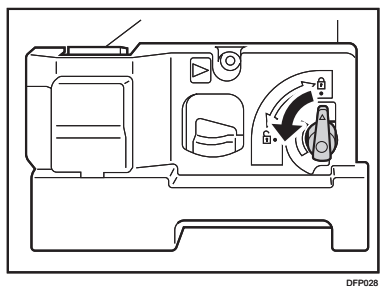

**43. Remove the PCU cleaning unit.** Place it on a flat clean surface.

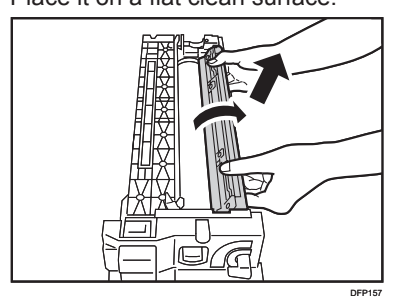

44. Remove the photoconductor unit, and then attach it to the new development unit.

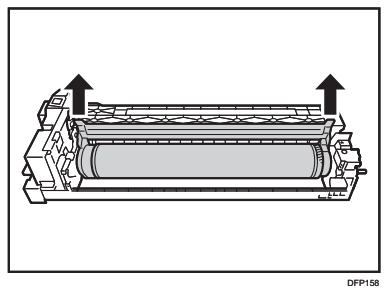

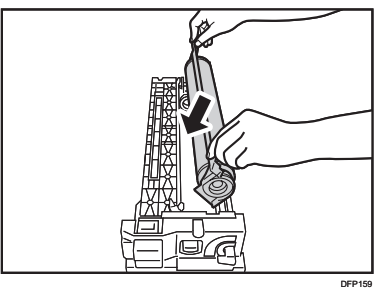

45. Hold the flange of the photoconductor unit and rotate it toward yourself by 30 degrees.

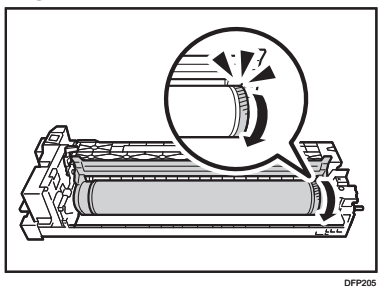

Make sure that the part shown is not jammed between the PCU cleaning unit.

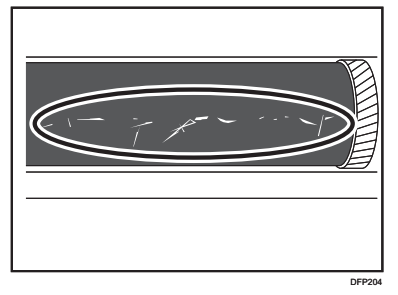

46. Attach the PCU cleaning unit.

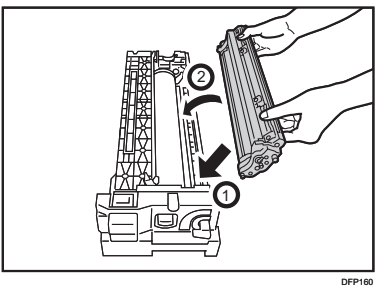

47. Pull up the lock lever to lock the PCU cleaning unit.

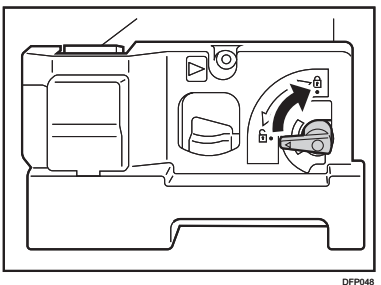

48. Rotate the handle.

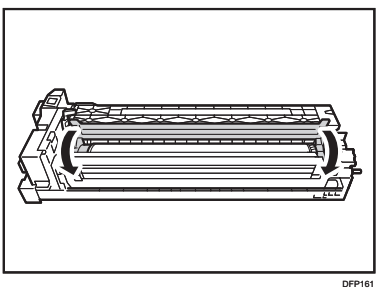

49. Attach the charger unit.

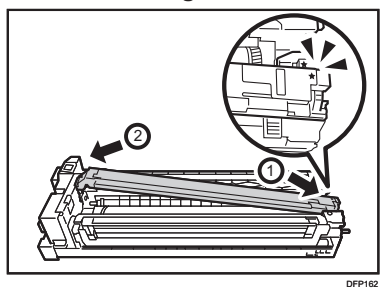

50. Pull down the charger unit lock lever to the locked position.

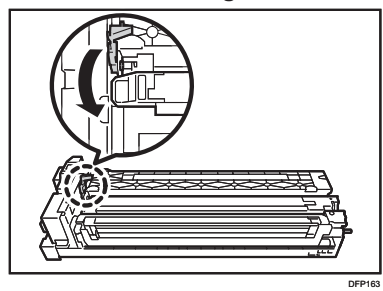

51. Pull out the guide rails.

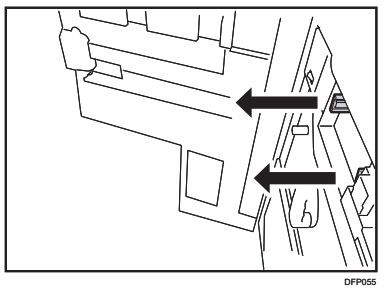

52. Attach the development unit.

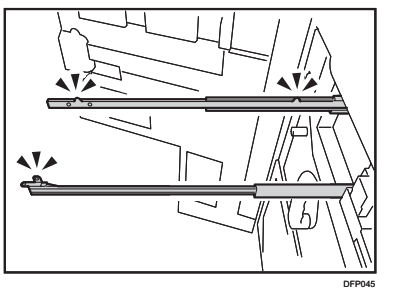

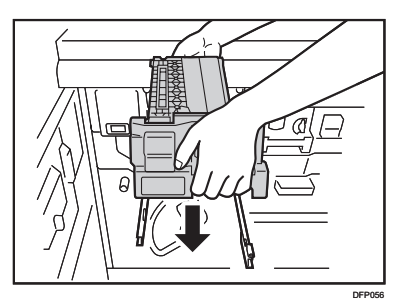

53. Push the PCDU into the machine.

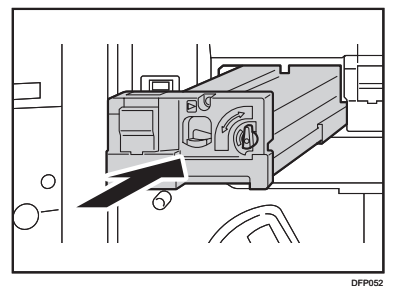

Push it in slowly until it clicks.

Do not push the upper or center part of the PCDU.

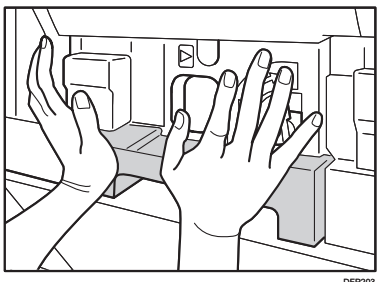

54. Secure the PCDU with the screw.

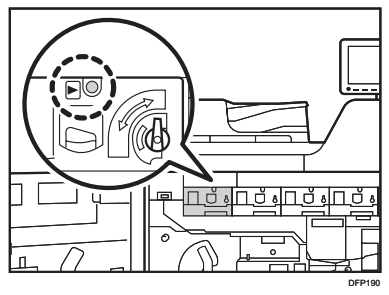

55. Attach the cover by aligning it with the 3 catches.

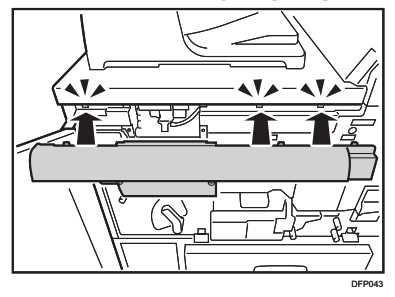

56. Secure the cover with the 2 screws.

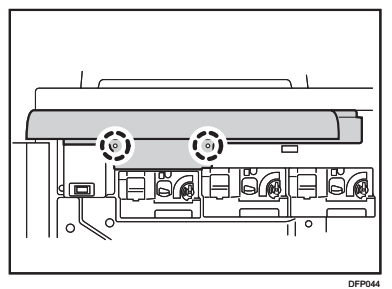

57. Close the cover.

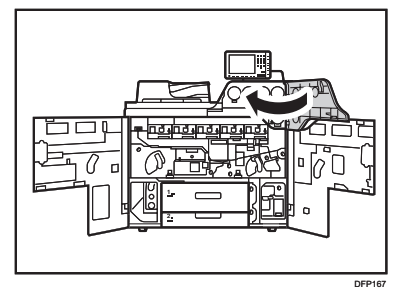

58. Close the front covers.

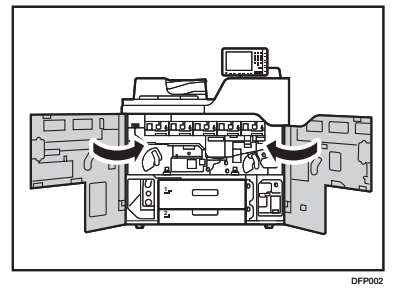

#### 59. Turn the machine on.

See "Turning Off/On the Power", Replacement Guide: TCRU/ORU.

60. Access the Adjustment Settings for Skilled Operators menu.

See "Adjustment Settings for Skilled Operators", Adjustment Item Menu Guide: TCRU/ORU.

#### 61. Press [Machine:Image Quality].

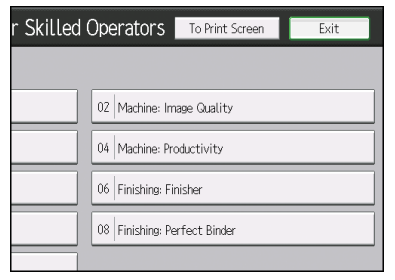

62. Press [Adjust Image Density/ DEMS].

| 🏟 Adjustment Settings for Skilled             | l Operato   |
|-----------------------------------------------|-------------|
| ▶ 02 : Machine: Image Quality                 |             |
| 0201   Adjust Image Density/ DEMS             | 0202   Imag |
| 0203  Buffer Pass Unit Fan Activation Setting | 0204 Adju   |
| 0205   Adjust Line Width                      | 0206 Adju   |
| 0207   Adjust Fusing Temperature on Standby   | 0208 Phot   |
|                                               |             |
|                                               |             |

63. Press [Execute DEMS].

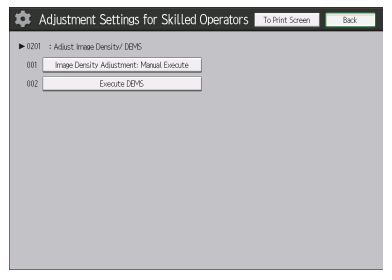

64. Press [OK].

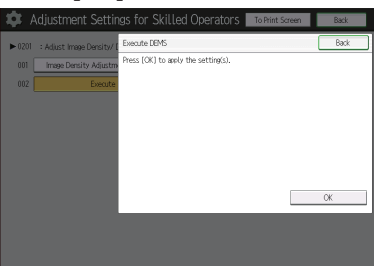

### 65. Press [Exit].

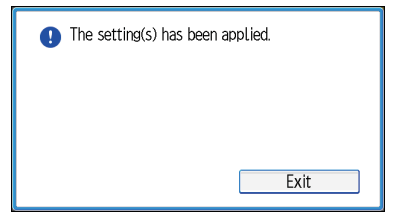

- 66. Press the [Fiery] key.
- 67. Press the [Fiery] tab.

# 68. Press [Restart Fiery], and then press [Restart System].

Be sure to press [Restart System]. If you press [Restart Fiery Service], the color status is not detected properly.

- 69. Press [OK].
- 70. Put the removed parts in the storage box.

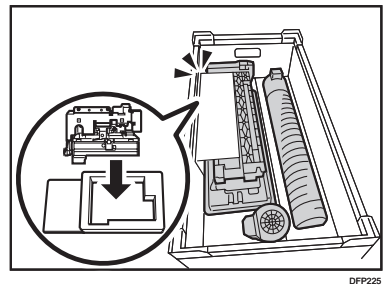

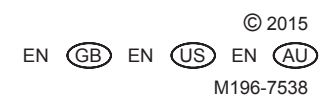